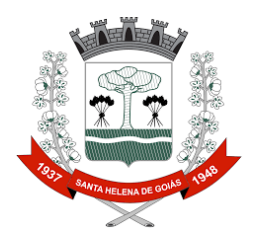

## PASSO A PASSO PARA PROTOCOLAR DOCUMENTAÇÃO

Todas as solicitações para análise de processos devem ser feitas por meio do portal da Prefeitura Municipal de Santa Helena de Goiás (<u>https://www.santahelena.go.gov.br/</u>), através do passo a passo a seguir:

1º Acesse o site: https://www.santahelena.go.gov.br/

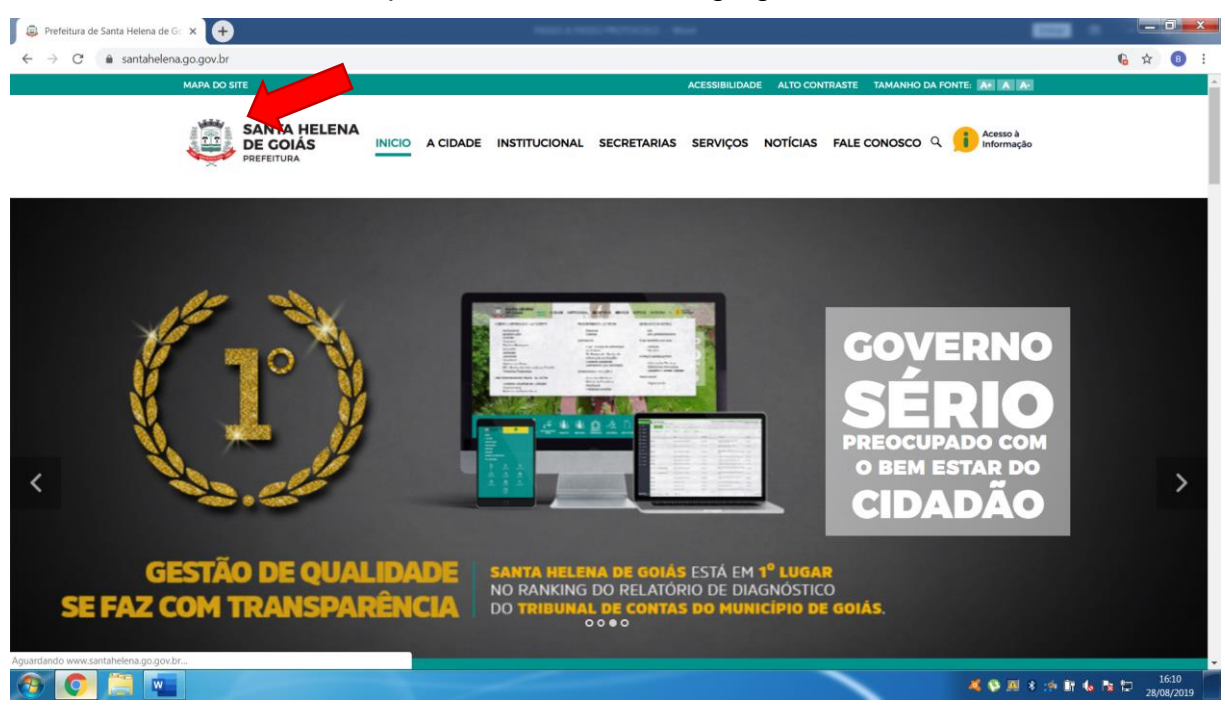

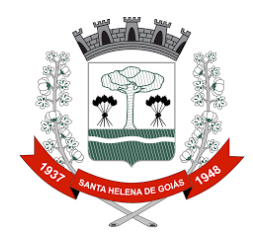

2º Clique no ícone: Alvará e outros serviços num clique;

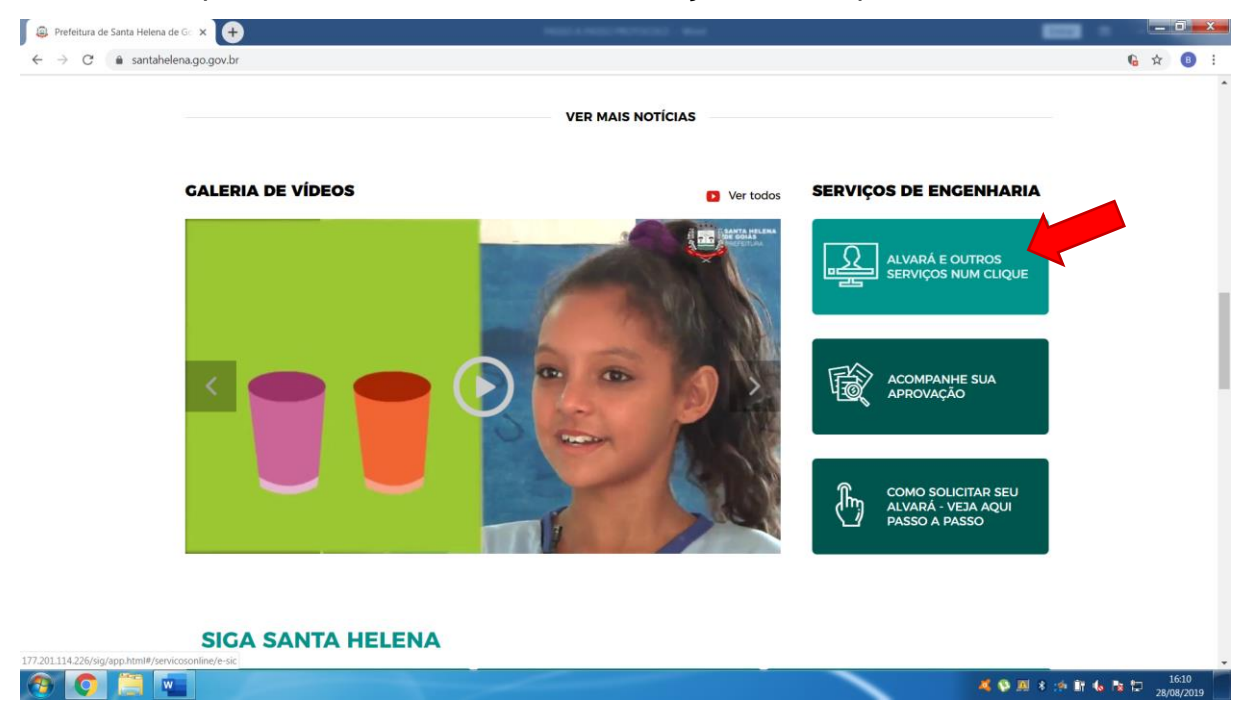

### 3º Ao abrir a nova aba, clique na opção: faça seu cadastro;

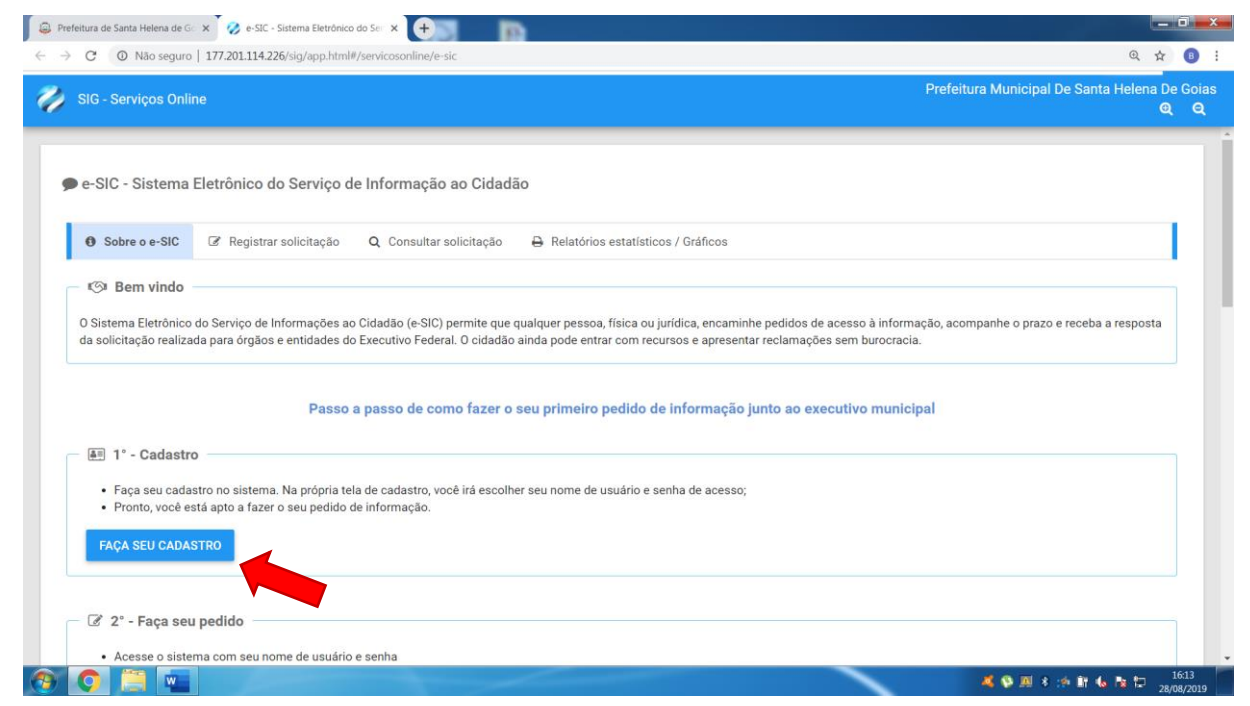

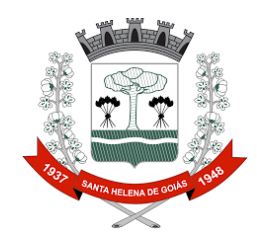

4º Preencha todos os campos do cadastro e clique em salvar;

| SIG - Servicos Online                                                                                                    |                           |                               | Prefeitura Municipal De Santa Helena De G                 |
|----------------------------------------------------------------------------------------------------|---------------------------|-------------------------------|-----------------------------------------------------------|
|                                                                                                    | 🕫 Faça seu login          |                               | <u>م</u>                                                  |
| e-SIC - Sistema Eletrônico do Serviço de I                                                                                    | Tipo do solicitante       |                               |                                                           |
| Sobre o e-SIC                                                                                                    | Solicitante pessoa física | O Solicitante pessoa jurídica |                                                           |
| ( Pare vinda                                                                                                    | Nome completo *           | CPF *                         |                                                           |
| S Ben vindo                                                                                                    | FULANDO DE TAL            | 123.456.789-10                |                                                           |
| O Sistema Eletrônico do Serviço de Informações ao Ci<br>da solicitação realizada para órgãos e entidades do El                | E-mail 🛊                  | Confirmação de e-mail *       | formação, acompanhe o prazo e receba a resposta<br>tracia |
| · · · · ·                                                                                                    | fulandodetal@hotmail.com  | fulandodetal@hotmail.com      |                                                           |
|                                                                                                    | Senha 🛊                   | Confirmação da senha 🛊        |                                                           |
| Passo a p                                                                                                    |                           |                               | inicipal                                                  |
| All 1° - Cadastro                                                                                                    | Sexo                      |                               |                                                           |
|                                                                                                    | Masculino                 | <b>~</b>                      |                                                           |
| <ul> <li>Paça seu cadastro no sistema. Na propria tela c</li> <li>Pronto, você está apto a fazer o seu pedido de i</li> </ul> |                           |                               |                                                           |
| FACA SELLCADASTRO                                                                                                    | 041141D                   |                               |                                                           |
| TAVA SED GADASTRO                                                                                                    | SALVAR                    |                               |                                                           |
|                                                                                                    |                           |                               | _                                                         |
| 🕼 2° - Faça seu pedido                                                                                                    |                           |                               |                                                           |
|                                                                                                    |                           |                               |                                                           |

# 5º Clique na opção faça seu pedido;

| refeitura de Santa Helena de Ge 🗴 🤣 e-SIC - Sistema Eletrônico do Sei 🗴 🕂                                                                                                    |                                  |                   | Ŀ         | _ 0   |
|----------------------------------------------------------------------------------------------------|----------------------------------|-------------------|-----------|-------|
| → C A Não seguro   177.201.114.226/sig/app.html#/servicosonline/e-sic                                                                                                    |                                  | 0                 | • @ 7     | à (   |
| SIG - Serviços Online                                                                                                    | Salvar senha?<br>Nome de usuário | fulandodetal@hotm | ail.com 👻 | × G   |
| E 1° - Cadastro                                                                                                    | Senha                            | •••••             | • 0       |       |
| <ul> <li>Faça seu cadastro no sistema. Na própria tela de cadastro, você irá escolher seu nome de usuário e senha de acesso;</li> <li>Pronto, você está apto a fazer o seu pedido de informação.</li> </ul>                                                     |                                  | Salvar            | Nunca     | ]     |
| FAÇA SEU CADASTRO                                                                                                    |                                  |                   |           |       |
| 🗇 🕼 2° - Faça seu pedido                                                                                                    |                                  |                   |           |       |
| <ul> <li>Acesse o sistema com seu nome de usuário e senha</li> <li>Preencha o formulário de solicitação de pedido</li> <li>Guarde o seu número de protocolo. Ele também será enviado para o seu e-mail</li> </ul>                                               |                                  |                   |           |       |
| FAÇA SEU PEDIDO                                                                                                    |                                  |                   |           |       |
| C M 3° - Acompanhe seu pedido                                                                                                    |                                  |                   |           |       |
| Acesse o sistema com seu nome de usuário e senha     Consulte o andamento da sua solicitação usando o seu número de protocolo ou um dos filtros do sistema     Vorã receperá um comite ao sua solicitação usando o seu número de protocolo ou for recepanilhada |                                  |                   |           |       |
| CONSULTE UM PEDIDO                                                                                                    |                                  |                   |           |       |
|                                                                                                    |                                  |                   |           |       |
|                                                                                                    | 4 🕸                              | 💻 🐮 🍻 🗊 🔥         | No. 120   | 16:14 |

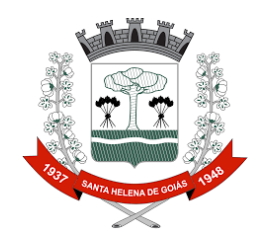

6º Entre com seu e-mail cadastrado e senha;

| 📮 Prefeitura de Santa Helena de Go 🗙 🔣 e-SIC - Sistema Eletrônico do S | Ser 🗙 🕂 🏹 👘                                               |                                                                 |                                                      |
|------------------------------------------------------------------------|-----------------------------------------------------------|-----------------------------------------------------------------|------------------------------------------------------|
| ← → C ▲ Não seguro   177.201.114.226/sig/app.html#/se                  | rvicosonline/e-sic                                        |                                                                 | 야 ① ☆ 📵 🗄                                            |
| 🎻 SIG - Serviços Online                                                | 🕫 Faça seu login                                          | ×                                                               | Prefeitura Municipal De Santa Helena De Goias<br>Q Q |
| ENVIAR SOLICITAÇÃO IMPRIMIR COMP                                       | E-mail *<br>fulanodetal@hotmail.com                       | Senha <b>*</b>                                                  | Solicitante:                                         |
| Data de atualização: 28/08/2019 - 16-13                                | ENTRAR CADASTRAR-SE                                       | ESQUECI A SENHA                                                 |                                                      |
|                                                                        |                                                           |                                                                 |                                                      |
|                                                                        | Prefeitura Municipal De                                   | e Santa Helena De Goias                                         | _                                                    |
|                                                                        | Versão do sistema::<br>Versão do setup: 21/0<br>Resolução | 21/08/2019 - N°- 1.9.1<br>8/2019 - N°- 2019.08.11<br>1396 x 686 |                                                      |
|                                                                        | 230                                                       | σρατα                                                           |                                                      |
|                                                                        |                                                           |                                                                 | 🐣 💟 🕮 🤌 🎌 🗊 Խ 🔯 🏳 28/08/2019                         |

7º Preencha todos os campos com as informações relativas à solicitação desejada e clique em enviar solicitação;

| rfeitura de Santa Helena de Go 🗙 🕇 🤣 e-SIC - Sistema Eletrônico | do Ser 🗙 🕂              | 14000 A.14000 PM   | CTOCOL - Mind        |                            |                  | -                 |             | - 6         | <b>3 - x</b> |
|-----------------------------------------------------------------|-------------------------|--------------------|----------------------|----------------------------|------------------|-------------------|-------------|-------------|--------------|
| C 🔺 Não seguro   177.201.114.226/sig/app.html                   | //servicosonline/e-sic  |                    |                      |                            |                  |                   | <b>0-</b> Q | ☆           | B            |
| SIG - Serviços Online                                           |                         |                    |                      |                            | Prefeitura       | Municipal De Sant | a Helen     | a De (<br>Q | Goia<br>Q    |
| e-SIC - Sistema Eletrônico do Serviço d                         | e Informação ao Cidadã  | ío                 |                      |                            |                  |                   |             |             |              |
| • Sobre o e-SIC  Registrar solicitação                          | Q Consultar solicitação | 🔒 Relatórios esta  | atísticos / Gráficos |                            |                  |                   |             |             |              |
| Assunto *                                                       |                         |                    | Subassunto *         |                            |                  |                   |             |             |              |
| 190 Q SERVIÇOS DE ENGENHARIA OBRAS O                            | CIVIS                   | ×                  | 1 Q                  | ALVARÁ DE CONSTRUÇÃO (RESI | DENCIAL)         |                   |             | ж           |              |
| Pelo sistema (com avisos por e-mail)                            |                         |                    |                      |                            |                  |                   |             | _           |              |
| SOLICITO ANÁLISE DE PROCESSO DE ALVARÁ DE C                     | CONSTRUÇÃO DE UM IMÓVEL | RESIDENCIAL, COM / | ÁREA DE 100 M², SITU | UADO NA RUA CICLANO, QUAI  | DRA 1, LOTE 2, C | ENTRO.            |             | ß           |              |
| ENVIAR SOLICITAÇÃO IMPRIMIR COM                                 | IPROVANTE PDF ~         |                    |                      |                            | Solicitante      | FULANO DE         | TAL         |             |              |
| Data de atualização: 28/08/2019 - 16:13                         |                         |                    |                      |                            |                  |                   |             |             |              |
|                                                                 |                         |                    |                      |                            |                  | 4 🐼 Al 8 :// Al 4 | o No 12 1   | 16          | :17          |

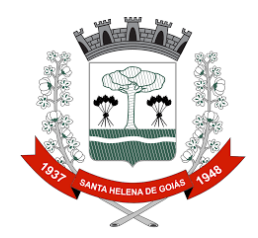

8º Ao aparecer a caixa perguntando se deseja anexar alguma documentação,

clique na opção: SIM;

| 😂 Prefeitura de Santa Helena de Go 🗙 🤣 e-SIC - Sistema Eletrônico do | 5e: × + -                                                                         | _ 0 <mark>_ × .</mark>                        |
|----------------------------------------------------------------------|-----------------------------------------------------------------------------------|-----------------------------------------------|
| ← → C ▲ Não seguro   177.201.114.226/sig/app.html#/se                | rvicosonline/e-sic                                                                | or @ 🖈 📵 🗄                                    |
| SIG - Services Online                                                |                                                                                   | Prefeitura Municipal De Santa Helena De Goias |
| SIG-Serviços Oninite                                                 | @ Confirme                                                                        |                                               |
| e-SIC - Sistema Eletrônico do Serviço de                             |                                                                                   |                                               |
|                                                                      | Deseja anexar documentos na solicitação?                                          |                                               |
| Sobre o e-SiC      Registrar solicitação                             |                                                                                   |                                               |
| Nº de celleiterão                                                    |                                                                                   |                                               |
| 740                                                                  | Sim Não                                                                           |                                               |
|                                                                      |                                                                                   |                                               |
| 190 Q SERVICOS DE ENGENHARIA OBRAS CIVI                              | s atvará de construcão (re                                                        | SIDENCIAL) x                                  |
| Forma de recebimento da resposta                                     |                                                                                   |                                               |
| Pelo sistema (com avisos por e-mail)                                 |                                                                                   |                                               |
| Detalhamento da solicitação *                                        |                                                                                   |                                               |
| SOLICITO ANÁLISE DE PROCESSO DE ALVARÁ DE COL                        | ISTRUÇÃO DE UM IMÓVEL RESIDENCIAL, COM ÁREA DE 100 Mª, SITUADO NA RUA CICLANO, QU | ADRA 1, LOTE 2, CENTRO.                       |
|                                                                      |                                                                                   |                                               |
|                                                                      |                                                                                   |                                               |
|                                                                      |                                                                                   |                                               |
| ENVIAR SOLICITAÇÃO NOVA SOLICITAÇ                                    | AO IMPRIMIR COMPROVANTE PDF ~                                                     | Solicitante: FULANO DE TAL                    |
|                                                                      |                                                                                   |                                               |
| Data de atualização: 28/08/2019 - 16:13                              |                                                                                   |                                               |
| 📀 💽 🚞 🚾                                                              |                                                                                   | 🍕 🕸 🔊 * 🧀 🕅 🌜 📴 16:17<br>28/08/2019           |

9º Anexe os arquivos exigidos para análise do processo. Obs.: os arquivos devem ser selecionados, todos de uma vez, e arrastados para a caixa pontilhada, até que a mesma fique verde;

|                                                 |                                   | 1                                |           |                                                          |
|-------------------------------------------------|-----------------------------------|----------------------------------|-----------|----------------------------------------------------------|
| 😡 😡 - 🗼 🕨 xxxx                                  |                                   |                                  |           | <ul> <li>Ψ</li> <li>Pesquisar xxxx</li> <li>P</li> </ul> |
| Organizar 👻 📥 Abrir com o Adobe Acrobat XI 🛛 Co | ompartilhar com 🔹 Nova pasta      |                                  |           | ii • 🖬 🛛                                                 |
| 🗼 Favoritos                                     | Nome                              | Data de modificaç Tipo           | Tamanho   |                                                          |
| Area de Trabalho                                | ART OU RRT DO PROFISSIONAL        | 25/07/2019 09:46 Documento do A  | L128 KB   |                                                          |
| la Downloads                                    | DOCUMENTO DO IMÓVEL               | 16/08/2019 08:18 Documento do A  | L. 52 KB  |                                                          |
| 25 Locais                                       | MEMORIAL DESCRITIVO DA OBRA       | 23/07/2019 12:35 Documento do A  | L. 267 KB |                                                          |
| ConeDrive                                       | 🗵 🧟 PROJETO ARQUITETÔNICO         | 22/07/2019 17:57 Desenho do Auto | 6.599 KB  |                                                          |
|                                                 | PROJETO ARQUITETÔNICO             | 22/07/2019 14:01 Documento do A  | L. 297 KB |                                                          |
| Bibliotecas                                     |                                   |                                  |           |                                                          |
| E Imagens                                       |                                   |                                  |           |                                                          |
| A Músicas                                       |                                   |                                  |           |                                                          |
| L Videos                                        |                                   |                                  |           |                                                          |
|                                                 |                                   |                                  |           |                                                          |
| Komputador                                      |                                   |                                  |           |                                                          |
| to Local (C:)                                   |                                   |                                  |           |                                                          |
| 🚙 Arquivos (D:)                                 |                                   |                                  |           |                                                          |
| The Apple iPhone                                |                                   |                                  |           |                                                          |
|                                                 |                                   |                                  |           |                                                          |
| 📢 Rede                                          |                                   |                                  |           |                                                          |
|                                                 |                                   |                                  |           |                                                          |
|                                                 |                                   |                                  |           |                                                          |
|                                                 |                                   |                                  |           |                                                          |
|                                                 |                                   |                                  |           |                                                          |
|                                                 |                                   |                                  |           |                                                          |
|                                                 |                                   |                                  |           |                                                          |
|                                                 |                                   |                                  |           |                                                          |
|                                                 |                                   |                                  |           |                                                          |
|                                                 |                                   |                                  |           |                                                          |
|                                                 |                                   |                                  |           |                                                          |
|                                                 |                                   |                                  |           |                                                          |
| 5 itens selecionados                            | Data da criação: 28/08/2019 16:20 |                                  |           |                                                          |
| Data de modificaç 22/07/2019 17:57 -            | 16/0                              |                                  |           |                                                          |
| Tamanho: 7,16 MB                                |                                   |                                  |           |                                                          |
|                                                 |                                   |                                  |           | 💰 🚳 🔟 X 🦛 🕅 🗛 🎠 🖿 16:20                                  |
|                                                 |                                   |                                  |           | 28/08/2019                                               |

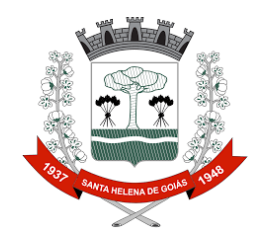

|                                                                                                    | on @ 🕁 📵 🗄                        |
|----------------------------------------------------------------------------------------------------|-----------------------------------|
| Prefeitura Mi                                                                                                    | unicipal De Santa Helena De Goias |
| Anavas de soliciteação                                                                                                    | ~                                 |
|                                                                                                    | ^                                 |
| · · · · · · · · · · · · · · · · · · ·                                                                                                    |                                   |
| Arraste os arquivos a torraste lique para fazer upload Selecione os documentos a ser anexado com a solicitação.                                                                                                    |                                   |
| E Commentation of the second second sec |                                   |
|                                                                                                    |                                   |
| the Copiar                                                                                                    |                                   |
| Accunto di                                                                                                    |                                   |
| ASSUND                                                                                                    | ~                                 |
|                                                                                                    |                                   |
| Forma de recebimento da resposta *                                                                                                    |                                   |
| reo sistema (com avisos por e-mai)                                                                                                    |                                   |
| Detalhamento da solicitação *                                                                                                    |                                   |
| SOLICITO ANALISE DE PROCESSO DE ALVARĂ DE CONSTRUÇÃO DE UM IMOVEL RESIDENCIAL, COM ÁREA DE 100 Mº, SITUADO NA RUA CICLANO, QUADRA 1, LOTE 2, CEN                                                                                                    | IRO.                              |
|                                                                                                    |                                   |
|                                                                                                    |                                   |
|                                                                                                    |                                   |
| ENVIAR SOLICITAÇÃO NOVA SOLICITAÇÃO IMPRIMIR COMPROVANTE PDF ~ Solicitante:                                                                                                    | FULANO DE TAL                     |
|                                                                                                    |                                   |
| Deta de struiter de 20/00/2010, 45:12                                                                                                    |                                   |
|                                                                                                    |                                   |
|                                                                                                    | 28/08/2019                        |
| 🚇 Prefeitura de Santa Helena de Gr 🗙 🤣 e-SIC - Sistema Eletrônico do Ser 🗙 🕂                                                                                                    |                                   |
| ← → C ▲ Não seguro   177.201.114.226/sig/app.html#/servicosonline/e-sic.                                                                                                    | or Q 🕁 📵 🗄                        |
| Prefeitura M                                                                                                    | unicipal De Santa Helena De Goias |
| Anexos da solicitação                                                                                                    |                                   |
|                                                                                                    |                                   |
| Anevando                                                                                                    |                                   |
| Arraste os arquivos até aqui o                                                                                                    |                                   |
| Estavior                                                                                                    |                                   |
| Extensions.                                                                                                    |                                   |
|                                                                                                    |                                   |
| Addino. Phote to Angoine to Incoloring                                                                                                    |                                   |
|                                                                                                    |                                   |
|                                                                                                    |                                   |
|                                                                                                    |                                   |
| Forma de recebimento da resposta *                                                                                                    |                                   |
| Forma de recebimento da resposta * Pesquisar                                                                                                    |                                   |
| Forma de recebimento da resposta * Peequinar Pelo sistema (com avisos por e-mail) Buscar/consultar nessoalmente                                                                                                    |                                   |
| Forma de recebimento da resposta * Peloguisar Pelo sistema (com avisos por e-mail) Buscar/consultar pessoalmente DE CONSTRUÇÃO DE UM IMÔVEL RESIDENCIAL, COM ÁREA DE 100 M², SITUADO NA RUA CICLANO, QUADRA 1, LOTE 2, CEN                                                                                                    | TRO.                              |
| Forma de recebimento da resposta * Peropulsar Pelo sistema (com avisos por e-mail) Buscar/consultar pessoalmente { DE CONSTRUÇÃO DE UM IMÓVEL RESIDENCIAL, COM ÁREA DE 100 M², SITUADO NA RUA CICLANO, QUADRA 1, LOTE 2, CEN                                                                                                    | TRO.                              |
| Forma de recebimento da resposta * Pesquisar Pelo sistema (com avisos por e-mail) Buscar/consultar pessoalmente DE CONSTRUÇÃO DE UM IMÓVEL RESIDENCIAL, COM ÁREA DE 100 MP, SITUADO NA RUA CICLANO, QUADRA 1, LOTE 2, CEN                                                                                                    | TRO.                              |
| Forma de recebimento da resposta * Pesquisar Pelo sistema (com avisos por e-mail) Buscar/consultar pessoalmente DE CONSTRUÇÃO DE UM IMÓVEL RESIDENCIAL, COM ÁREA DE 100 MP, SITUADO NA RUA CICLANO, QUADRA 1, LOTE 2, CEN                                                                                                    | TRO.                              |
| Forma de recebimento da resposta *         Perquisaz         Pelo sistema (com avisos por e-mail)         Buscar/consultar pessoalmente         De CONSTRUÇÃO DE UM IMÓVEL RESIDENCIAL, COM ÁREA DE 100 MP, SITUADO NA RUA CICLANO, QUADRA 1, LOTE 2, CEN         ENVIAR SOLICITAÇÃO       IMPRIMIR COMPROVANTE       PDF ~       Solicitante:                                                                                                    | IRO.<br>FULANO DE TAL             |
| Forma de recebimento da resposta *         Perquisar         Pelo sistema (com avisos por e-mail)         Buscar/consultar pessoalmente         L DE CONSTRUÇÃO DE UM IMÓVEL RESIDENCIAL, COM ÁREA DE 100 MP, SITUADO NA RUA CICLANO, QUADRA 1, LOTE 2, CEN         ENVIAR SOLICITAÇÃO       NOVA SOLICITAÇÃO         IMPRIMIR COMPROVANTE       PDF ~         Solicitante:                                                                                                    | IRO.<br>FULANO DE TAL             |
| Forma de recebimento da resposta *         Peloguisar         Pelo sistema (com avisos por e mail)         Buscar/consultar pessoalmente         L DE CONSTRUÇÃO DE UM IMÓVEL RESIDENCIAL, COM ÁREA DE 100 MP, SITUADO NA RUA CICLANO, QUADRA 1, LOTE 2, CEN         ENVIAR SOLICITAÇÃO       NOVA SOLICITAÇÃO         IMPRIMIR COMPROVANTE       PDF ~         Data da attablização: "28/08/201016-12                                                                                                    | TRO.<br>FULANO DE TAL             |

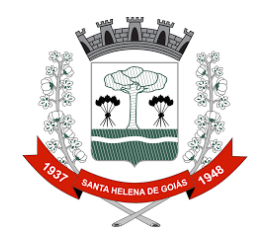

10º Guarde o número da solicitação e o número do processo.

| Detalhes da solicitação                                           |                                                                                    |                                     |
|-------------------------------------------------------------------|------------------------------------------------------------------------------------|-------------------------------------|
|                                                                   |                                                                                    |                                     |
| Solicitação enviada com sucesso!                                  |                                                                                    |                                     |
| 1º solicitação                                                    | Data solicitação                                                                   |                                     |
| 40                                                                | 20/08/2028                                                                         |                                     |
| Assunto                                                           | Subassunto                                                                         |                                     |
| 90 - SERVIÇOS DE ENGENHARIA OBRAS CIVIS                           | 1 - ALVARÁ DE CONSTRUÇÃO (RESIDENCIAL)                                             |                                     |
| Solicitante                                                       | Prazo para resposta                                                                |                                     |
| ULANO DE TAL                                                      | [nãc informado]                                                                    |                                     |
| Dcorrência                                                        |                                                                                    |                                     |
| SOLICITO ANÁLISE DE PROCESSO DE ALVARÁ DE CONSTRUÇÃO DE UM IMÓVEL | RESIDENCIAL, COM ÁREA DE 100 Mº, SITUADO NA RUA CICLANO, QUADRA 1, LOTE 2, CENTRO. |                                     |
| note o número da solicitação para efetuar o acompanhamento on-li  | е.                                                                                 |                                     |
|                                                                   |                                                                                    |                                     |
| IMPRIMIR PDF ~                                                    |                                                                                    |                                     |
|                                                                   | Anna Some Some Some Some Some Some Some Some                                       | Citalite, DARDARA RODRIGUES FARIAGO |
|                                                                   |                                                                                    |                                     |

Após fazer a solicitação, será emitida a taxa equivalente ao processo desejado. Essa taxa será enviada pela mesma plataforma, sendo que o solicitante receberá um aviso por e-mail.

Para ter acesso a taxa e acompanhar o andamento da solicitação, basta seguir os passos abaixo:

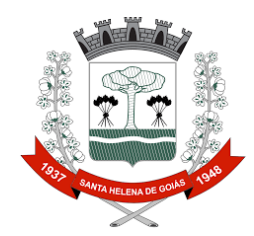

1º Acesse o site: https://www.santahelena.go.gov.br/

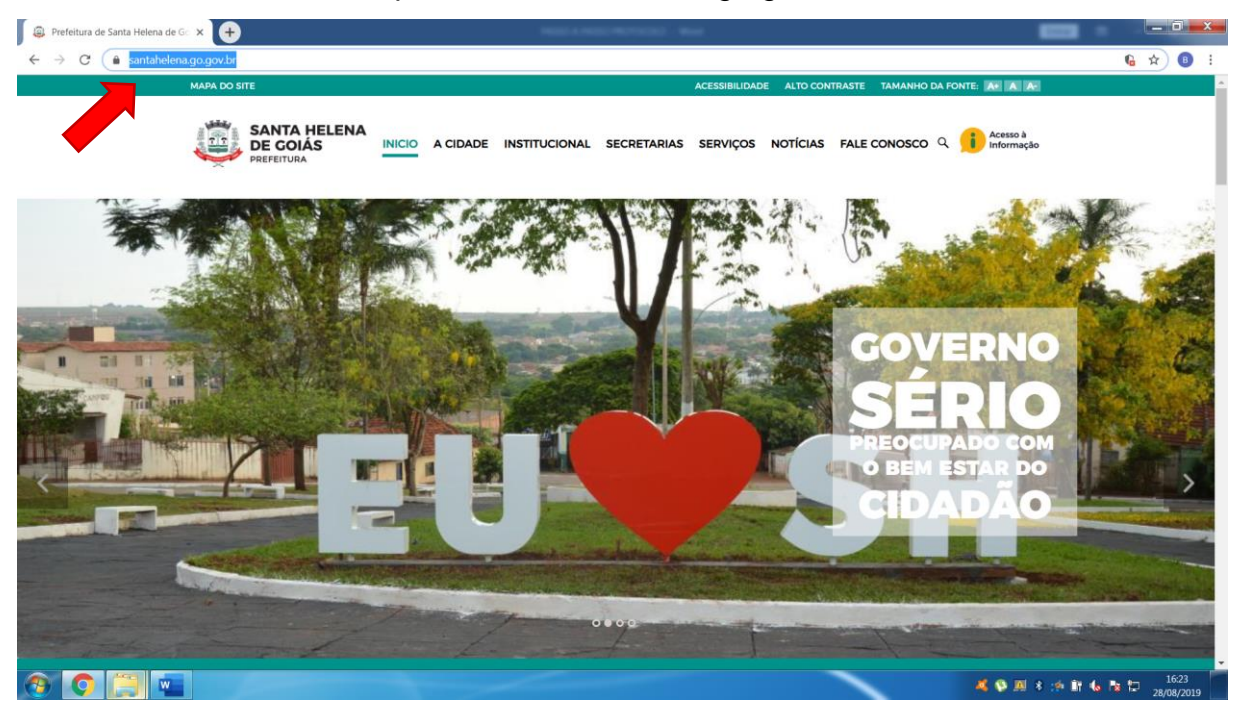

2º Clique no ícone: Alvará e outros serviços num clique;

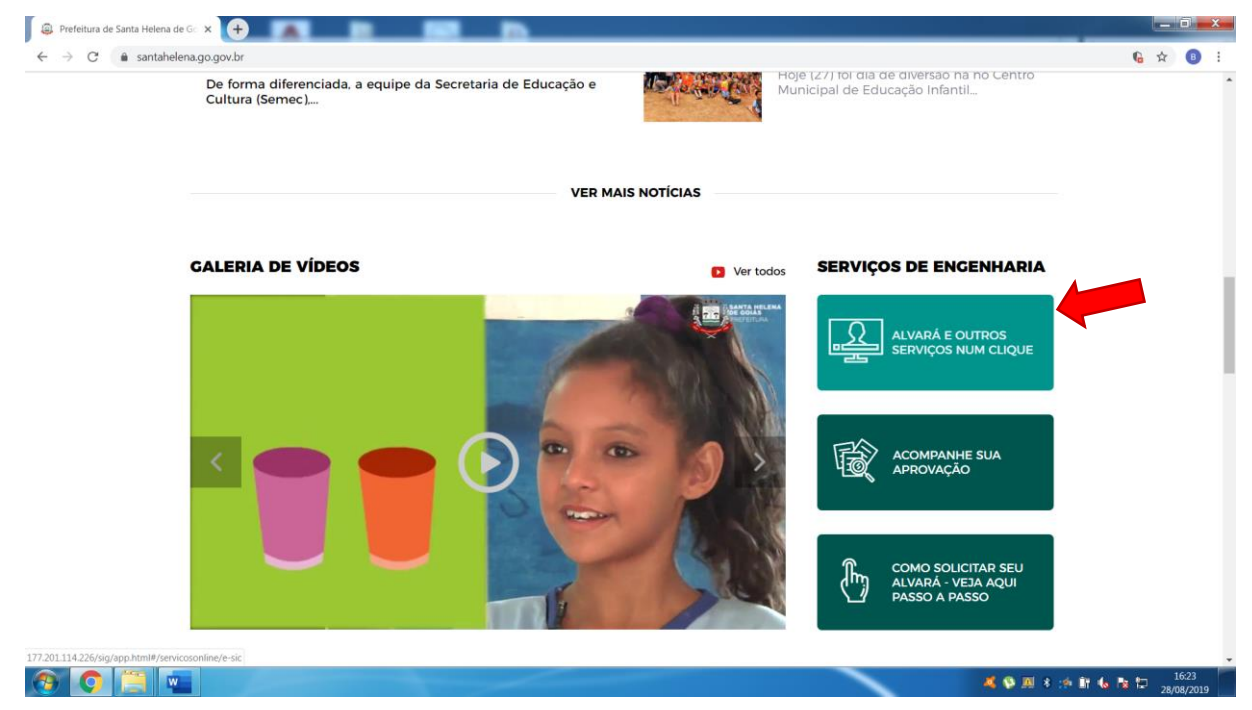

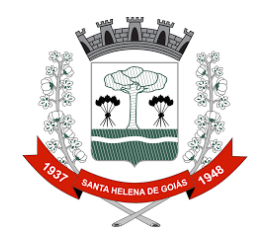

3º Ao abrir a nova aba, clique na opção: consulte um pedido;

| Prefeitura de Santa Helena de Gi 🗴 🤣 e-SIC - Sistema Eletrônico do Sei 🗴 🕂                                                                                                    |                                                |
|----------------------------------------------------------------------------------------------------|------------------------------------------------|
| → C O Não seguro   177.201.114.226/sig/app.html#/servicosonline/e-sic                                                                                                    | Q 🛧                                            |
| SIG - Serviços Online                                                                                                    | Prefeitura Municipal De Santa Helena De G<br>Q |
| FAÇA SEU CADASTRO                                                                                                    |                                                |
|                                                                                                    |                                                |
| 2 - Faça seu pedido                                                                                                    |                                                |
| Acesse o sistema com seu nome de usuário e senha     Preencha o formulário de solicitação de pedido                                                                                                    |                                                |
| Guarde o seu número de protocolo. Ele também será enviado para o seu e-mail                                                                                                    |                                                |
| FAÇA SEU PEDIDO                                                                                                    |                                                |
| <ul> <li>S<sup>2</sup> - Acompanhe seu pedido</li> <li>Acesse o sistema com seu nome de usuário e senha</li> <li>Consulte o andamento da sua solicitação usando o seu número de protocolo ou um dos filtros do sistema</li> <li>Você receberá um e-mai se a sua solicitação tiver o prazo prorrogado ou for reencaminhada</li> </ul> |                                                |
|                                                                                                    |                                                |
| —                                                                                                    |                                                |
| Sempre que possível, a resposta será dada da forma de sua preferência: por meio eletrônico ou por busca/consulta no próprio órgão                                                                                                    |                                                |
|                                                                                                    |                                                |

## 4º Entre com seu e-mail cadastrado e senha;

| E-mail *   fulanodetal@hotmail.com   ENTRAR CADASTRAR-SE ESQUECI A SENHA Em andamento Concluit Itens da Solicitações - * Selecione uma solicitação acima para visualizar seus itens Assunto Subassunto Nº Processo Local Situação Motivo Fechamento © Nenhum registro | E-mail •     fulanodetal@totmail.com     Entrant   Concluid      Entrant   Concluid      Itens da Solicitações - * Selecione uma solicitação acima para visualizar seus itens     Assunto     Subassunto     Nenhum registro                                                                                                    |                           |            | <b>0</b> 8 Fa                   | aça seu login                      |                       | ×         |           |   |
|----------------------------------------------------------------------------------------------------|----------------------------------------------------------------------------------------------------|---------------------------|------------|---------------------------------|------------------------------------|-----------------------|-----------|-----------|---|
| ENTRAR CADASTRAR-SE ESQUECI A SENHA                                                                                                    | ENTRAR CADASTRAR-SE ESQUECI A SENHA  Em andamento Conclutiv Itens da Solicitações - * Selecione uma solicitação acima para visualizar seus itens  Assunto Nº Processo Local Situação Motivo Fechamento                                                                                                    |                           |            | E-ma<br>fula                    | <b>il ∗</b><br>nodetal@hotmail.com | Senha <b>*</b>        |           |           |   |
| Assunto Nº Processo Local Situação Motivo Fechamento o<br>Nenhum registro                                                                                                    | Assunto Subassunto Nº Processo Local Situação Motivo Fechamento o Construinto Subassunto Nº Processo Local Situação Motivo Fechamento o Construinte Subassunto Nenhum registro subassunto subassunto subass | Em and<br>Itens da Solici | damento    | Concluid<br>uma solicitação aci | ENTRAR CADASTR                     | AR-SE ESQUECI A SENHA | _         |           | × |
| Nenhum registro                                                                                                    | Nenhum registro                                                                                                    | Assunto                   | Subassunto | N° Processo                     | Local                              | Situação              | Motivo Fe | echamento | 0 |
|                                                                                                    |                                                                                                    |                           |            |                                 | Nenl                               | num registro          |           |           |   |

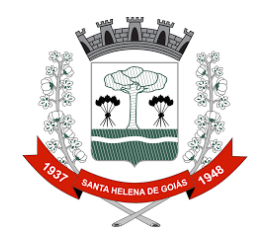

5º Digite o ano, mês e o número da solicitação e clique em pesquisar.

| Prefeitura de Santa Helena de | e Go 🗙 🤣 e-SIC - Sistema Eletrônic | o do Ser 🗙 🕂                   |                                  |                                       |                   |                          |                            |                          |
|-------------------------------|------------------------------------|--------------------------------|----------------------------------|---------------------------------------|-------------------|--------------------------|----------------------------|--------------------------|
| → C ▲ Não segui               | Iro   177.201.114.226/sig/app.html | #/servicosonline/e-sic         |                                  |                                       |                   |                          | <b>o.</b> O.               | ☆ 🕒                      |
| 🔰 SIG - Serviços On           | nline                              |                                |                                  |                                       |                   | Prefeitura               | a Municipal De Santa Helen | a De Goia:<br><b>Q Q</b> |
| 🗩 e-SIC - Sistema             | a Eletrônico do Serviço o          | de Informação ao Cidad         | ão                               |                                       |                   |                          |                            |                          |
| Sobre o e-SIC                 | Registrar solicitação              | Q Consultar solicitação        | 🔒 Relatórios esta                | tísticos / Gráficos                   |                   |                          |                            |                          |
| Ano                           |                                    | Mês                            |                                  | Nº da solicitação                     |                   |                          |                            |                          |
| 2019                          | ← → 🗂                              | 7 Julho                        | ← → 🗇                            | 740                                   |                   | Somen                    | te solicitações concluídas |                          |
| PESQUISAR<br>Solicitações     |                                    | IR PDF                         |                                  |                                       |                   | Solicitante:             | FULANO DE TAL              |                          |
| Nº Solicitação                | Solicitante                        |                                |                                  | Data                                  | Hora              | Situação                 | Prazo(Em dias)             | ٥                        |
| A sua<br>Su                   | solicitação ap<br>perintendênci    | arecerá aqui,<br>a de Engenhai | onde você<br>ia e Obra:<br>proce | poderá baix<br>s Civis e acor<br>sso. | ar os a<br>npanha | rquivos en<br>ar o andam | viados pela<br>iento do    | *                        |
|                               |                                    |                                |                                  |                                       |                   |                          | <b>.</b> • • • • • • • • • | 16:25                    |